## Assessment Convening User Guide

Colin Clark 25<sup>th</sup> April 2008 Jane Monaghan 28<sup>th</sup> May 2010 (updated)

## Overview

The assessment convening pages have been developed as an extension of the convening pages which used to just deal with coursework assessments.

The assessment convening pages provide a view of non-coursework formal assessments as well as containing the existing functionality for working with coursework marks.

### Where to get help

Help with the Assessment Convening Pages is available from BIS Help (http://www.sussex.ac.uk/its/help/bishelp)\_or from Colin Clark (<u>c.m.clark@sussex.ac.uk</u>, x3157, 01273 873157).

1

**Revisions:** 

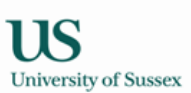

### Contents

1.0 Assessment Convening - this section describes the content of each screen in detail

- 1.1 Course Details
- 1.2 Candidate List
- 1.3 Marks Summary
- 1.4 Convenor Assessment page
  - 1.4.1 Convenor Record Marks
- 1.5 Action List

#### 2.0 Assessment Cycle - this section explains the context in which the system is used

- 2.1 August/September
- 2.2 Autumn Term
- 2.3 Late Autumn Term
- 2.4 Spring Term
- 2.5 Summer Term
- 2.6 Summer Vacation/Early Autumn term

# 3.0 Assessment Convenor Actions – this section describes how assessment convenors should use the Assessment Convening pages.

- 3.1 Check pattern of assessment and coursework conflation rule
- 3.2 Complete coursework deadlines
- 3.3 Delegate marks entry to a teaching group (optional)
- 3.4 Input marks
- 3.5 Check that tutors have entered and sent marks
- 3.6 Release/Unrelease marks
- 3.7 Conflate the marks and check the result
- 3.8 Send the marks to the exams system

## **1.0 Assessment Convening**

The main Assessment Convening page is reached by choosing 'Assessment Convening' from your teaching menu.

| Assess                                   | sment Conve                            | ening      |                             |        |           |                |          |                                      | Related Links          |  |  |
|------------------------------------------|----------------------------------------|------------|-----------------------------|--------|-----------|----------------|----------|--------------------------------------|------------------------|--|--|
| Content                                  | s: Assessment                          | : Convenir | ıg                          |        |           |                |          |                                      |                        |  |  |
| Assess                                   | Assessment Convening: A. Tutor Help 📮  |            |                             |        |           |                |          |                                      |                        |  |  |
| Level: All Vear: 09/10 Vear: 09/10 Vear: |                                        |            |                             |        |           |                |          |                                      |                        |  |  |
| Level                                    | Course                                 | Terms      | Students                    | Timing | Mode Type | Candidates     | Marks    | Mode (Weight)                        | Action List            |  |  |
| 1                                        | Comparative<br>Societies<br>(L3026)    | Spr/Sum    | 114 students<br>in 9 groups | Normal | Normal    | 110 candidates | 0 marks  | Coursework<br>(50%)<br>2 assessments | Convenor action list   |  |  |
|                                          |                                        |            |                             |        |           |                |          | Unseen<br>Examination<br>(50%)       | Assessment not yet due |  |  |
|                                          | Research<br>Skills & Meth<br>(Pol Sci) | Spr/Sum    | 118 students<br>in 9 groups | Normal | Normal    | 116 candidates | 0 marks  | Coursework<br>(50%)<br>1 assessments | Convenor action list   |  |  |
|                                          | (M1045)                                |            |                             | Normal | Special   | 1 candidates   | 0 marks  | Project Report<br>(50%)              | Assessment not yet due |  |  |
|                                          |                                        |            |                             | Normal | Normal    | 115 candidates | 0 marks  | Unseen<br>Examination<br>(50%)       | Assessment not yet due |  |  |
| 2                                        | Race:<br>Conflict &<br>Change I        | Autumn     | 40 students<br>in 3 groups  | Normal | Normal    | 38 candidates  | 38 marks | Coursework<br>(50%)<br>1 assessments | Currently up to date   |  |  |
|                                          | (L3074)                                |            |                             |        |           |                |          | Unseen<br>Examination<br>(50%)       | Assessment not yet due |  |  |
| 3                                        | Pol Change:<br>Euro Union<br>as Global | Autumn     | 37 students<br>in 2 groups  | Normal | Normal    | 36 candidates  | 36 marks | Coursework<br>(30%)<br>1 assessments | Currently up to date   |  |  |
|                                          | Actor<br>(M1541)                       |            |                             |        |           |                |          | Essay (70%)                          | UGO record marks       |  |  |

By default all the courses which you are currently recorded as Assessment Convenor for will be listed. The list of courses can be shortened using the search criteria 'level', 'mode type', 'course', and 'year' in the green header of the table.

| Level | The credit level of the courses |
|-------|---------------------------------|
|       |                                 |

| Mode Type | Used to select normal, resit, special or V&E. The mode of assessment for a course |
|-----------|-----------------------------------------------------------------------------------|
|           | sometimes changes from normal when students take a resit, have special            |
|           | examination arrangements or are visiting students.                                |
| Course    | Lets you pick a particular course (drop down contains course titles)              |
|           |                                                                                   |

Year Academic year

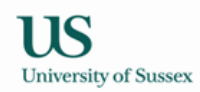

| The columns in the | ne Assessment Convening table are as follows:                                                                                                    |
|--------------------|----------------------------------------------------------------------------------------------------|
| Level              | The credit level of the course. 0, 1, 2, 3, M.                                                                                                    |
| Course             | The course name and code (link to course details from course code)                                                                                                    |
| Terms              | The term(s) in which the course is taught                                                                                                    |
| Students           | Shows the number of students on a course, and the number of teaching groups set<br>up for the course. Clicking on the numbers leads to a list of student, or a list of<br>teaching groups.                                                                                                    |
| Timing             | Used to indicate which cycle of assessment the marks belong to. Will usually be<br>'Normal'. Normal for undergraduate students means that the initial attempt is taken<br>prior to the summer examination boards and any subsequent attempt is taken in the<br>summer vacation prior to the September resit exam board meetings. Sometimes<br>students intermit and resit examinations in the summer term – these will have<br>'Summer' in the timing column. The timing attribute is used to distinguish between<br>resits taken in the Summer term and resits taken during the Summer Vacation.                           |
| Mode Type          | Mode type for the marks. A course may have more than one mode type. A mode type contains a group of assessments. All courses have a 'Normal' mode type which defines the default assessments for the course. Most courses have a 'Resit' mode type which defines the resit mode(s) of assessment for the course. Sometimes courses have a 'Special' mode type which is used for students whose needs lead to them being given an alternative mode of assessment so that they are not disadvantaged. Sometimes courses have different modes of assessment for visiting students – these are defined under the V&E mode type. |
| Candidates         | Shows the number of students entered for assessment on the course/mode type/timing. Clicking on the number leads to a list of the candidates showing basic anonymous details.                                                                                                    |
| Marks              | Clicking on the number in this column leads to a summary of the marks for this course. Marks for sub assessments are shown and when all sub assessment marks are present the overall mark for each student is shown. If there is coursework the overall coursework mark for each candidate can be clicked leading to a breakdown of the coursework marks for the candidate.                                                                                                    |
| Mode(Weight)       | Shows each assessment mode for the course and the weight which it contributes to the overall course mark. When the mode of assessment is coursework the number of coursework assessments is shown. Clicking on the number of assessment leads to the coursework management pages.                                                                                                    |
| Action List        | Shows next action required for course, or if no action is due, shows current status of course marks.                                                                                                    |

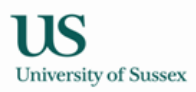

### 1.1 Course Details

Clicking on the link on **course code** in the assessment convening page takes you to the Course Details pages:

| Cognos Reports have m<br>down and you will be re<br>You can also access you<br>Course Details | oved. Select 'My Reports' from the Cogno<br>directed to Cognos to login and run your<br>r reports from the Cognos Reports link or | s Reports drop Cognos Reports<br>reports.<br>1 the BIS Logon page. | Related           | Links       | T      |
|-----------------------------------------------------------------------------------------------|----------------------------------------------------------------------------------------------------|--------------------------------------------------------------------|-------------------|-------------|--------|
| Show me: • Course                                                                             | Details O Course Assessments O Cours<br>O Course Evaluation                                                                       | sework Assessments O Course Roles                                  | O Course Students | C Past Exam | Papers |
| Course Details: L3026                                                                         | Comparative Societies (SP-SU09/10)                                                                                                |                                                                    |                   | Help [      | g —    |
| Course Name:                                                                                  | Comparative Societies                                                                                                    |                                                                    |                   |             |        |
| Owner:                                                                                        | Sociology                                                                                                    |                                                                    |                   |             |        |
| Code:                                                                                         | L3026                                                                                                    |                                                                    |                   |             |        |
| Period:                                                                                       | SP-SU09/10                                                                                                    |                                                                    |                   |             |        |
| Study Level:                                                                                  | 1                                                                                                    |                                                                    |                   |             |        |
| Credits:                                                                                      | 18                                                                                                    |                                                                    |                   |             |        |
| Type:                                                                                         | Programme                                                                                                    |                                                                    |                   |             |        |
| Status:                                                                                       | Confirmed                                                                                                    |                                                                    |                   |             |        |
| Study Direct?                                                                                 | ×                                                                                                    |                                                                    |                   |             |        |

Select 'My Reports' from the Cognos Reports drop down and you will be redirected to Cognos to login and run your reports. The report shows the important details for the course as shown in the pictures below. This report can be used for checking that the pattern of assessment for the course is correctly recorded in the database.

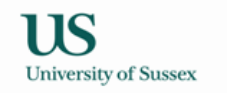

|                                                                                                    |                                                                                                    |                                                                                                    |                                                                                                    | Course [                                                                                                    | Details                                                                                            | S                                                               |                                                                                                    |                                                                     |                                                        |                                     |
|----------------------------------------------------------------------------------------------------|----------------------------------------------------------------------------------------------------|----------------------------------------------------------------------------------------------------|----------------------------------------------------------------------------------------------------|----------------------------------------------------------------------------------------------------|----------------------------------------------------------------------------------------------------|-----------------------------------------------------------------|----------------------------------------------------------------------------------------------------|---------------------------------------------------------------------|--------------------------------------------------------|-------------------------------------|
| L2017                                                                                                    |                                                                                                    |                                                                                                    |                                                                                                    |                                                                                                    |                                                                                                    |                                                                 |                                                                                                    |                                                                     |                                                        |                                     |
|                                                                                                    |                                                                                                    | Pol C                                                                                                    | hang                                                                                                  | ge: Eastern E                                                                                                    | urope i                                                                                            | n Tra                                                           | nsitio                                                                                                    | on                                                                  |                                                        |                                     |
|                                                                                                    |                                                                                                    | С                                                                                                    | redits                                                                                                | s: 24 Level: 3                                                                                                    | Term:                                                                                              | AUTU                                                            | MN                                                                                                    |                                                                     |                                                        |                                     |
|                                                                                                    | UTLINE                                                                                                    |                                                                                                    |                                                                                                    |                                                                                                    |                                                                                                    |                                                                 |                                                                                                    |                                                                     |                                                        |                                     |
| The course se<br>that led to its s<br>GDR, Hungar<br>collapse so ra                                                                                                    | eeks to explain the<br>sudden collapse in<br>y, Poland and Rom<br>pidly in 1989?                                  | process of radica<br>1989. It focuses<br>nania. The central                                              | al politio<br>on the<br>I issue                                                                       | cal change by exan<br>six countries that c<br>that the course see                                                                                                    | nining the d<br>comprised to<br>eks to addre                                                       | lecline o<br>he forme<br>ess is: w                              | f comm<br>er Sovie<br>/hy did                                                                                                    | iunism in<br>et bloc: B<br>the East                                 | i Eastern Europ<br>Bulgaria, Czecho<br>European comr   | e and the<br>oslovakia<br>munist re |
| LEARNING                                                                                                    | OUTCOMES                                                                                                    |                                                                                                    |                                                                                                    |                                                                                                    |                                                                                                    |                                                                 |                                                                                                    |                                                                     |                                                        |                                     |
| <ol> <li>Students w</li> <li>Students w</li> <li>They shoul</li> <li>They shoul</li> <li>They shoul</li> <li>They shoul</li> <li>They will h<br/>professional s</li> </ol> | vill have acquired a<br>ld have developed<br>ld have developed<br>ld have developed<br>ave experience of          | basic but rigorou<br>an appreciation o<br>skills of close tex<br>basic IT skills inv<br>conceiving and p | us unde<br>of the c<br>dual rea<br>volved i<br>roducir                                                | erstanding of the na<br>current relevance of<br>ading and analysis<br>in accessing materi<br>ng a substantial wo                                                                             | ature and so<br>f the topic;<br>;<br>ials on the v<br>rk of analys                                 | cope of t<br>world wi                                           | the topi<br>de web<br>argume                                                                                                    | c at hand<br>;<br>nt, prese                                         | d;<br>nted in accorda                                  | nce with                            |
|                                                                                                    | scholarly standards                                                                                               |                                                                                                    |                                                                                                    |                                                                                                    |                                                                                                    |                                                                 |                                                                                                    |                                                                     |                                                        |                                     |
| Assessment                                                                                                    | <u>t Convenor(s)</u>                                                                                              | -                                                                                                    | 0                                                                                                    | ther Contacts                                                                                                    |                                                                                                    |                                                                 |                                                                                                    |                                                                     |                                                        |                                     |
| Assessment<br>Name                                                                                                    | t Convenor(s)<br>From Date                                                                                        | To Date                                                                                                  | 0                                                                                                    | o <u>ther Contacts</u><br>Name                                                                                                    | Contact <sup>-</sup>                                                                               | Туре                                                            | Fro                                                                                                    | m Date                                                              | To Date                                                |                                     |
| Assessment<br>Name<br>Hough, Danie                                                                                                    | t Convenor(s)<br>From Date                                                                                        | To Date                                                                                                  | 0                                                                                                    | t <mark>her Contacts</mark><br>Name<br>Maxfield, Edward R                                                                                                    | Contact                                                                                            | Type<br>OR                                                      | Fro<br>1 Oc                                                                                                    | m Date<br>tt 2007                                                   | To Date 22 Sep 2008                                    |                                     |
| Assessment<br>Name<br>Hough, Danie                                                                                                    | ECONVENDERS                                                                                                    | To Date                                                                                                  | 0                                                                                                    | <mark>uther Contacts</mark><br>Name<br>Maxfield, Edward R<br>Szczerbiak, Aleks A                                                                                                    | Contact<br>CONVEN<br>CONVEN                                                                        | Type<br>OR<br>OR                                                | Fro<br>1 Oc<br>19 S                                                                                                    | m Date<br>t 2007<br>Gep 2008                                        | To Date<br>22 Sep 2008                                 |                                     |
| Assessment<br>Name<br>Hough, Danie                                                                                                    | t Convenor(s)<br>From Date<br>el T 1 Oct 2007                                                                     | To Date                                                                                                  | O<br>I<br>Sz                                                                                          | <mark>Yther Contacts</mark><br>Name<br>Maxfield, Edward R<br>Szczerbiak, Aleks A<br>zczerbiak, Aleks A                                                                                       | Contact CONVEN<br>CONVEN<br>CONVEN                                                                 | Type<br>OR<br>OR<br>R 1                                         | Fro<br>1 Oc<br>19 S                                                                                                    | m Date<br>tt 2007<br>Gep 2008<br>: 2007                             | To Date<br>22 Sep 2008                                 |                                     |
| Assessment<br>Name<br>Hough, Danie                                                                                                    | t Convenor(s)<br>From Date                                                                                        | To Date                                                                                                  | Q<br>I<br>I<br>Sz<br>Tr                                                                               | <mark>Yther Contacts</mark><br>Name<br>Maxfield, Edward R<br>Szczerbiak, Aleks A<br>zczerbiak, Aleks A<br>reacher, Adrian H                                                                  | Contact<br>CONVEN<br>CONVEN<br>EXAMINER                                                            | Type<br>OR<br>OR<br>R 1<br>R 2                                  | Fro<br>1 Oc<br>19 S<br>1 Oct<br>1 Oct                                                                                                    | m Date<br>tt 2007<br>Gep 2008<br>t 2007<br>t 2007                   | To Date<br>22 Sep 2008                                 |                                     |
| Assessment<br>Name<br>Hough, Danie                                                                                                    | t Convenor(s)<br>From Date                                                                                        | To Date                                                                                                  | O<br>I<br>Sz<br>Tr<br>Ma                                                                              | <mark>Name</mark><br>Maxfield, Edward R<br>Szczerbiak, Aleks A<br>zczerbiak, Aleks A<br>reacher, Adrian H<br>axfield, Edward R                                                               | Contact CONVEN<br>CONVEN<br>EXAMINER<br>EXAMINER<br>SEMINAR                                        | Type<br>OR<br>OR<br>R 1<br>R 2<br>TUTOR                         | Fro<br>1 00<br>19 5<br>1 00<br>1 00<br>1 00                                                                                                    | m Date<br>t 2007<br>iep 2008<br>: 2007<br>: 2007<br>: 2007          | To Date<br>22 Sep 2008                                 |                                     |
| Assessment<br>Name<br>Hough, Danie                                                                                                    | t Convenor(s)<br>From Date<br>el T 1 Oct 2007                                                                     | To Date                                                                                                  | Q<br>I<br>Sz<br>Tr<br>M,<br>Sz                                                                        | t <mark>her Contacts</mark><br>Name<br>Maxfield, Edward R<br>Szczerbiak, Aleks A<br>zczerbiak, Aleks A<br>zczerbiak, Aleks A<br>reacher, Adrian H<br>axfield, Edward R<br>zczerbiak, Aleks A | Contact CONVEN<br>CONVEN<br>EXAMINER<br>EXAMINER<br>SEMINAR<br>SEMINAR                             | Type<br>OR<br>OR<br>R 1<br>R 2<br>TUTOR<br>TUTOR                | Fro<br>1 00<br>19 5<br>1 0ct<br>1 0ct<br>1 0ct<br>6 0ct                                                                                                    | m Date<br>t 2007<br>ep 2008<br>: 2007<br>: 2007<br>: 2007<br>: 2008 | To Date<br>22 Sep 2008<br>22 Sep 2008                  |                                     |
| Assessment Name Hough, Danie                                                                                                    | E Convenor(s)<br>From Date<br>el T 1 Oct 2007                                                                     | To Date                                                                                                  | Q<br>I<br>I<br>Sz<br>Sz<br>Tr<br>M,<br>Sz                                                             | t <mark>ther Contacts</mark><br>Name<br>Maxfield, Edward R<br>Szczerbiak, Aleks A<br>zczerbiak, Aleks A<br>reacher, Adrian H<br>axfield, Edward R<br>zczerbiak, Aleks A                      | Contact CONVEN<br>CONVEN<br>EXAMINEI<br>EXAMINEI<br>SEMINAR<br>SEMINAR                             | Type<br>OR<br>OR<br>R 1<br>R 2<br>TUTOR<br>TUTOR                | Fro<br>1 Oct<br>19 S<br>1 Oct<br>1 Oct<br>1 Oct<br>5 Oct                                                                                                    | m Date<br>t 2007<br>ep 2008<br>: 2007<br>: 2007<br>: 2007<br>: 2008 | To Date           22 Sep 2008           22 Sep 2008    |                                     |
| Assessment Name Hough, Danie ponsorships                                                                                                    | t Convenor(s)<br>From Date<br>lel T 1 Oct 2007                                                                    | To Date                                                                                                  | O<br>I<br>Sz<br>Trr<br>Ma<br>Sz                                                                       | t <mark>ther Contacts</mark><br>Name<br>Maxfield, Edward R<br>Szczerbiak, Aleks A<br>reacher, Adrian H<br>axfield, Edward R<br>zczerbiak, Aleks A                                            | Contact CONVEN<br>CONVEN<br>EXAMINEI<br>EXAMINEI<br>SEMINAR<br>SEMINAR                             | Type<br>OR<br>OR<br>R 1<br>R 2<br>TUTOR<br>TUTOR                | Fro<br>1 Oct<br>19 S<br>1 Oct<br>1 Oct<br>1 Oct<br>6 Oct                                                                                                    | m Date<br>tt 2007<br>: 2007<br>: 2007<br>: 2007<br>: 2008           | To Date<br>22 Sep 2008<br>22 Sep 2008                  |                                     |
| Assessment Assessment Name Hough, Danie ponsorships Dee                                                                                                    | Convenor(s)     From Date     From Date     I Oct 2007     Departments epartment (Department                      | To Date                                                                                                  | O<br>I<br>Sz<br>Tr<br>M.<br>Sz                                                                        | Ather Contacts<br>Name<br>Maxfield, Edward R<br>Szczerbiak, Aleks A<br>zczerbiak, Aleks A<br>reacher, Adrian H<br>axfield, Edward R<br>zczerbiak, Aleks A                                    | Contact CONVEN<br>CONVEN<br>EXAMINEI<br>EXAMINEI<br>SEMINAR<br>SEMINAR                             | Type<br>OR<br>OR<br>R 1<br>R 2<br>TUTOR<br>TUTOR                | Fro<br>1 00<br>19 5<br>1 00<br>1 00<br>1 00<br>6 00                                                                                                    | m Date<br>t 2007<br>ep 2008<br>: 2007<br>: 2007<br>: 2008           | To Date<br>22 Sep 2008                                 |                                     |
| Assessment Assessment Name Hough, Danie ponsorships De Politics and Co                                                                                                    | Convenor(s)     From Date el T 1 Oct 2007      Departments epartment (Departments intemporary Europeane)          | To Date<br>ment Code)<br>ean Studies (POL                                                                | C<br>I<br>Sz<br>Sz<br>ITICS)                                                                          | Ather Contacts Name Maxfield, Edward R Szczerbiak, Aleks A reacher, Adrian H axfield, Edward R rczerbiak, Aleks A Percentage Shar 10                                                         | Contact CONVEN<br>CONVEN<br>EXAMINEI<br>EXAMINEI<br>SEMINAR<br>SEMINAR                             | Type<br>OR<br>OR<br>R 1<br>R 2<br>TUTOR<br>TUTOR                | Fro<br>1 00<br>19 5<br>1 0ct<br>1 0ct<br>1 0ct<br>6 0ct                                                                                                    | m Date<br>t 2007<br>ep 2008<br>2007<br>2007<br>2007<br>2008         | To Date<br>22 Sep 2008<br>22 Sep 2008                  |                                     |
| Assessment Assessment Name Hough, Dank ponsorships De Politics and Co ssessments                                                                                           | Econvenor(s)       From Date       iel T       1 Oct 2007         Departments       epartment (Departments        | To Date<br>ment Code)<br>ean Studies (POL                                                                | Q<br>1<br>5<br>5<br>7<br>Tr<br>M<br>Sz<br>1TICS)                                                      | Ather Contacts Name Maxfield, Edward R Szczerbiak, Aleks A reacher, Adrian H axfield, Edward R czcerbiak, Aleks A Percentage Shar 10                                                         | Contact CONVEN<br>CONVEN<br>EXAMINEI<br>EXAMINEI<br>SEMINAR<br>SEMINAR                             | Type<br>OR<br>OR<br>R 1<br>R 2<br>TUTOR<br>TUTOR                | From 1 0 0 19 5 1 0 0 1 1 0 0 1 1 0 0 1 1 0 0 1 1 0 0 1 0 0 1 0 0 1 0 0 1 0 0 1 0 0 0 0 0 0 0 0 0 0 0 0 0 0 0 0 0 0 0 0                                                                                                    | m Date<br>t 2007<br>ep 2008<br>: 2007<br>: 2007<br>: 2007<br>: 2008 | To Date<br>22 Sep 2008                                 |                                     |
| Assessment Assessment Name Hough, Dani ponsorships politics and Co ssessments Mode Type A                                                                                  | Convenor(s)     From Date     From Date     I Oct 2007     Departments epartment (Departments exseessment Mode    | To Date<br>ment Code)<br>ean Studies (POL<br>Submission Wei                                              | Q<br>1<br>1<br>5<br>5<br>5<br>7<br>Trr<br>M.M.<br>5<br>2<br>3<br>1<br>TICS)                           | Ather Contacts Name Maxfield, Edward R Szczerbiak, Aleks A reacher, Adrian H axfield, Edward R rczerbiak, Aleks A Percentage Shar 10 Coursework Mode                                         | Contact CONVEN<br>CONVEN<br>EXAMINEI<br>EXAMINEI<br>SEMINAR<br>SEMINAR<br>0<br>Term                | Type<br>OR<br>OR<br>R 1<br>R 2<br>TUTOR<br>TUTOR<br>TUTOR       | Fro<br>1 0ct<br>1 0ct<br>1 0ct<br>1 0ct<br>6 0ct                                                                                                    | m Date<br>t 2007<br>ep 2008<br>2007<br>2007<br>2007<br>2008         | To Date<br>22 Sep 2008<br>22 Sep 2008<br>Assessment Co | omments                             |
| Assessment Assessment Name Hough, Dani ponsorships politics and Co ssessments Mode Type A NORMAL C                                                                         | Econvenor(s)     From Date el T 1 Oct 2007      Departments epartment (Departments seessment Mode WK - Coursework | To Date<br>ment Code)<br>ean Studies (POL<br>Submission Wel<br>30                                        | Q<br>1<br>1<br>5<br>5<br>5<br>7<br>7<br>7<br>7<br>7<br>7<br>7<br>7<br>7<br>7<br>7<br>7<br>7<br>7<br>7 | Name<br>Maxfield, Edward R<br>Szczerbiak, Aleks A<br>reacher, Adrian H<br>axfield, Edward R<br>czcerbiak, Aleks A<br>Percentage Shar<br>10<br>Coursework Mode<br>ESS - Essay                 | Contact CONVEN<br>CONVEN<br>EXAMINEI<br>EXAMINEI<br>SEMINAR<br>SEMINAR<br>E<br>0<br>Term<br>Autumn | Type<br>OR<br>OR<br>R 1<br>TUTOR<br>TUTOR<br>TUTOR<br>Week<br>8 | From           1 000         19 S           1 0ct         10 Ct           1 0ct         10 Ct | m Date<br>t 2007<br>ep 2008<br>2007<br>2007<br>2007<br>2008         | To Date 22 Sep 2008 22 Sep 2008 Assessment Co          | omments                             |

#### Teaching Methods

| Term: AUTUMN                              | Method: SEMINAR                              | Estimated Size: 18      | Duration (Hours):     | 3 Number o  | f Groups: 1 |
|-------------------------------------------|----------------------------------------------|-------------------------|-----------------------|-------------|-------------|
| Week Pattern:                             | 1 1 2 1 3 1 4                                | 1 5 1 6 1 7             | 1 8 1 9 1 1           | 0 1         |             |
| Room Type: GTS                            | S Seminar Room N                             | letworked Y Pro         | ector Y               | PC Y        | TV Y        |
| Comments                                  |                                              |                         |                       |             |             |
| 08/09 - No teaching<br>Teaching between 1 | on Monday afternnons or<br>0am - 2pm please. | Tuesdays 2-4pm to avoid | d Research in Progres | s seminars. |             |

### **1.2 Candidates List**

Clicking on the link on the **number of candidates** on the assessment convening page takes you to an anonymous list of the students entered for assessment on the course. This list can be used to check that students from all the programmes you expect are entered for assessment.

| Candidate List    | t for L3074 Race: Conflict & Change I (AUT          | F09/10)   | Related Links                              |          | •              |  |  |
|-------------------|-----------------------------------------------------|-----------|--------------------------------------------|----------|----------------|--|--|
| Contents: Candid  | Jate List for L3074 Race: Conflict & Change I (AUT( | 09/10)    |                                            |          |                |  |  |
| Candidate List f  | for L3074 Race: Conflict & Change I (AUT09/10       | )): A. Tı | itor                                       | He       | 21p 🗋 —        |  |  |
| Mode Type: Normal |                                                     |           |                                            |          |                |  |  |
| Attempt Type      | Programme 🔶                                         | Year      | Department                                 | Mode     | Status         |  |  |
| Initial Attempt   | BA Contemporary History and Sociology               | 2         | Sociology                                  | FT       | Registered     |  |  |
| Initial Attempt   | BA History                                          | 2         | History                                    | FT       | Registered     |  |  |
| Initial Attempt   | BA International Relations and Sociology            | 2         | International Relations                    | FT       | Registered     |  |  |
| Initial Attempt   | BA Politics and Sociology                           | 2         | Politics and Contemporary European Studies | FT       | Registered     |  |  |
| Initial Attempt   | BA Sociology                                        | 2         | Sociology                                  | FT       | Registered     |  |  |
| Initial Attempt   | BA Sociology                                        | 2         | Sociology                                  | FT       | Registered     |  |  |
| Initial Attempt   | BA Sociology                                        | 2         | Sociology                                  | FT       | Intermitting   |  |  |
| Initial Attempt   | BA Sociology                                        | 2         | Sociology                                  | FT       | Registered     |  |  |
| Initial Attempt   | BA Sociology                                        | 2         | Sociology                                  | FT       | Registered     |  |  |
| Initial Attempt   | BA Sociology                                        | 2         | Sociology                                  | FT       | Registered     |  |  |
| Initial Attempt   | BA Sociology                                        | 2         | Sociology                                  | FT       | Registered     |  |  |
| Initial Attempt   | BA Sociology                                        | 2         | Sociology                                  | FT       | Registered     |  |  |
| Initial Attempt   | BA Sociology                                        | 2         | Sociology                                  | FT       | Registered     |  |  |
| Initial Attempt   | BA Sociology                                        | 2         | Sociology                                  | FT       | Registered     |  |  |
| Initial Attempt   | BA Sociology                                        | 2         | Sociology                                  | FT       | Registered     |  |  |
| Initial Attempt   | BA Sociology                                        | 2         | Sociology                                  | FT       | Registered     |  |  |
| Initial Attempt   | BA Sociology                                        | 2         | Sociology                                  | FT       | Registered     |  |  |
| Initial Attempt   | BA Sociology                                        | 2         | Sociology                                  | FT       | Registered     |  |  |
| Initial Attempt   | BA Sociology                                        | 2         | Sociology                                  | FT       | Registered     |  |  |
| Initial Attempt   | BA Sociology                                        | 2         | Sociology                                  | FT       | Registered     |  |  |
| Show 10 15 2      | 0 30 records per page                               |           | R                                          | ecords 1 | - 20 » of 38 + |  |  |

#### 1.3 Marks Summary

Clicking on the link in the **marks** column on the assessment convening page leads to a table showing the overall mark for each candidate and all the sub assessment marks for the course.

The grid of marks builds over time, when there is a complete set of marks for each sub assessment they are shown, and when all the sub assessment marks are present the overall marks are shown.

| Marks Summa             | ary                  |                       |                  |                                  | F     | Related Links                            | •         |  |
|-------------------------|----------------------|-----------------------|------------------|----------------------------------|-------|------------------------------------------|-----------|--|
| Contents: Marks         | Summary              |                       |                  |                                  |       |                                          |           |  |
| Marks Summar            | ry for L3074 Race: C | onflict & Change I (A | UT08/09)         |                                  |       | Help                                     | 0 -       |  |
| Mode Type: Normal Timin |                      |                       |                  |                                  |       |                                          |           |  |
| Candidate<br>Number     | Attempt<br>Type      | Overall<br>Mark       | Overall<br>Circs | Net Mark for<br>Coursework (50%) | Circs | Net Mark for<br>Unseen Examination (50%) | Circs     |  |
| 15                      | Initial              | 58.00%                |                  | 69.00%                           |       | 47.00%                                   |           |  |
| 17                      | Initial              | 63.50%                |                  | 69.00%                           |       | 58.00%                                   |           |  |
| 16                      | Initial              | 62.50%                |                  | 69.00%                           |       | 56.00%                                   |           |  |
| 11                      | Initial              | 57.00%                |                  | 60.00%                           |       | 54.00%                                   |           |  |
| 12                      | Initial              | 63.50%                |                  | 60.00%                           |       | 67.00%                                   |           |  |
| 13                      | Initial              | 52.00%                |                  | 53.00%                           |       | 51.00%                                   |           |  |
| 12                      | Initial              | 54.00%                |                  | 49.00%                           |       | 59.00%                                   |           |  |
| 19                      | Initial              | 66.00%                |                  | 78.00%                           |       | 54.00%                                   |           |  |
| 19                      | Initial              | 53.50%                |                  | 54.00%                           |       | 53.00%                                   |           |  |
| 15                      | Initial              | 77.00%                |                  | 81.00%                           |       | 73.00%                                   |           |  |
| 18                      | Initial              | 57.50%                |                  | 63.00%                           |       | 52.00%                                   |           |  |
| 19                      | Initial              | 62.00%                |                  | 68.00%                           |       | 56.00%                                   |           |  |
| 16                      | Initial              | 66.50%                |                  | 68.00%                           |       | 65.00%                                   |           |  |
| 14                      | Initial              | 70.50%                |                  | 76.00%                           |       | 65.00%                                   |           |  |
| 17                      | Initial              | 69.50%                |                  | 74.00%                           |       | 65.00%                                   |           |  |
| 13                      | Initial              | 66.50%                |                  | 68.00%                           |       | 65.00%                                   |           |  |
| 10                      | Initial              | 71.50%                |                  | 80.00%                           |       | 63.00%                                   |           |  |
| 11                      | Initial              | 42.50%                |                  | 85.00%                           |       | 0.00%                                    | AB        |  |
| 18                      | Initial              | 64.00%                |                  | 68.00%                           |       | 60.00%                                   |           |  |
| 59                      | Initial              | 72.00%                |                  | 80.00%                           |       | 64.00%                                   |           |  |
| Show 10 15              | 20 records per page  |                       |                  |                                  |       | Records 1 - 20                           | » of 21 + |  |

If there is a coursework sub assessment the coursework mark for each candidate can be clicked to see a breakdown of their coursework marks:

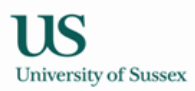

#### 1.4 Assessment Modes

Clicking on the link in the number of coursework assessments leads to a list of the coursework assessments

| Convenor Course       | work A    | ssess       | sments    |          |             |          |                     |                      | Relate                   | d Links                      |                          |         | •    |
|-----------------------|-----------|-------------|-----------|----------|-------------|----------|---------------------|----------------------|--------------------------|------------------------------|--------------------------|---------|------|
| Contents: Coursewo    | rk Assess | sments      |           |          |             |          |                     |                      |                          |                              |                          |         |      |
| Coursework Assess     | ments fo  | or L30      | 26 Comp   | arative  | Societies:  | A. Tuto  | r                   |                      |                          | Ed                           | it Help                  | D       | -    |
| Spr/Sum 09/10         |           |             |           |          |             |          |                     |                      | Confla                   | tion rule: <i>Wei</i> g      | phted Assessr            | nents ( | All) |
| Туре                  | Weight    | Max<br>Mark | Term 🕈    | Week     | Day         | Time     | Submission<br>Point | Delegated To*        | Tutor<br>Amend<br>Timing | Amend<br>Submission<br>Point | Status                   |         |      |
| Essay (1500<br>words) | 60%       | 100         | Spring    | 10       | Thursday    | 16:00    | School Office       | SEMINAR<br>(Spr/Sum) | None                     | No                           | 114 out of 1<br>received | 14      |      |
| Group Presentation    | 40%       | 100         | Summer    | 5        | Monday      | 09:00    | Ask Tutor           | SEMINAR<br>(Spr/Sum) | None                     | No                           | 0 out of 114             | receiv  | ed   |
|                       | Commer    | nts: 10     | Minute G  | roup Pre | esentation  | s to tak | e place during      | the Summer term.     |                          |                              |                          |         |      |
| * Use the links in th | e Delega  | ted To      | column to | o view o | r edit gene | eral fee | dback entered       | by tutors            |                          |                              |                          |         |      |

On this page the assessment convenor must complete deadline details if any deadline information is highlighted in pink (*details in section 3.2*).

On this page the assessment convenor may delegate 'marks input' to teaching group tutors. Marks input of each assessment can be allocated to a particular teaching group type e.g. Seminars (*details in section 3.3*).

On this page the assessment convenor may use the conflate/send button to access the screen where marks are conflated and sent to the exams system (*details in sections 3.6 and 3.7*)

If the status column for any assessent says 'Assessment Not Generated' – please contact your School's curriculum team.

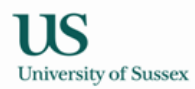

### 1.4.1 Convenor Record Marks

Clicking on the number of completed assessments in the status column of the coursework

assessment page takes you to the convenor record marks page (see section 3.4 for details).

| Convenor Record Ma                                        | arks                                                          |                               |                                 |                                |                                | Related Links                                                                        | <b>•</b>                          |
|-----------------------------------------------------------|---------------------------------------------------------------|-------------------------------|---------------------------------|--------------------------------|--------------------------------|--------------------------------------------------------------------------------------|-----------------------------------|
| Contents: Manage Asses                                    | sment   Record                                                | Marks for St                  | udent   Conve                   | enor Record N                  | Marks                          |                                                                                      |                                   |
| Assessment Feedback                                       | k Changes                                                     |                               |                                 |                                |                                |                                                                                      |                                   |
| It is now possible for all t<br>contributory). You should | utors, irrespect<br>check with you                            | ive of depar<br>r Director of | tment, to ente<br>Taught Progra | er feedback fo<br>ammes or Sch | or students o<br>nool Administ | n their assessments (both contrit<br>rator as to whether such feedbac                | outory and non-<br>k is required. |
| Manage Assessment: L3                                     | 3026 Compara                                                  | tive Societi                  | es (SP-SU09                     | /10)                           |                                |                                                                                      | Help 🖵 —                          |
| Group Presentation (Sur                                   | mmer Week 5 M                                                 | londay 17-M                   | lay-2010)                       |                                |                                |                                                                                      |                                   |
| Marks received:                                           |                                                               |                               |                                 | 0%                             |                                |                                                                                      |                                   |
| Marks released:                                           |                                                               |                               |                                 | 0%                             |                                |                                                                                      |                                   |
| Teaching Group                                            |                                                               |                               | Tu                              | tor(s)                         |                                | Marks Status                                                                         |                                   |
| Assessment not delegat                                    | ed                                                            |                               |                                 |                                |                                |                                                                                      |                                   |
|                                                           |                                                               |                               |                                 |                                |                                |                                                                                      |                                   |
| Record Marks for Stude                                    | ent taking L302                                               | 26 Compara                    | tive Societies                  | (SP-SU09/                      | 10)                            |                                                                                      | Search Help                       |
| Student                                                   |                                                               |                               |                                 |                                |                                |                                                                                      |                                   |
| A A                                                       | •                                                             |                               |                                 |                                |                                |                                                                                      |                                   |
|                                                           |                                                               |                               |                                 |                                |                                |                                                                                      | Back to top △                     |
|                                                           |                                                               |                               |                                 |                                |                                |                                                                                      |                                   |
| Convenor Record Marks                                     | s for L3026 Co                                                | mparative S                   | Societies (SP                   | -SU09/10)                      |                                | 🖻 Gallery 🖂                                                                          | Cancel Save Help                  |
| Group Presentation (Sur                                   | mmer Week 5 M                                                 | londay 17-M                   | lay-2010)                       |                                |                                | Delega                                                                               | ted status: Not delegated         |
| Maximum mark: 100, We                                     | eighting: 40%                                                 |                               |                                 |                                |                                |                                                                                      |                                   |
| Convenor(s): Dr BM Find                                   | ham, Ms JM Mor                                                | naghan                        |                                 |                                |                                |                                                                                      |                                   |
| General reeuback for A                                    | an students: (m                                               | hax 4000 char                 | racters)                        |                                |                                |                                                                                      |                                   |
| в и на 24 = =                                             | 🚍 🗶 urm 隆                                                     |                               |                                 |                                |                                |                                                                                      |                                   |
| B <i>I</i> ∐ ∞ ∯ ≣ i                                      | 🗏 🗄 HTML                                                      |                               |                                 |                                |                                |                                                                                      |                                   |
| ₿ <i>ӏ</i> ⊻∞∞≦≣≣                                         | 📕 🗄 HTML 🎬                                                    |                               |                                 |                                |                                |                                                                                      |                                   |
| ₿ / ௶ ∞ 炎 ≣ [                                             | I II HTML 🏠                                                   |                               |                                 |                                |                                |                                                                                      |                                   |
| Β Ζ 및 ∞ 🔅 ≣ 🛙                                             | I II HTTL 🕅                                                   |                               |                                 |                                |                                |                                                                                      |                                   |
| Β Ι Ξ ∞ ὤ Ε Ι                                             | III HTTL 🕅                                                    |                               |                                 |                                |                                |                                                                                      |                                   |
| B I U ∞ ॐ ■ I                                             | Rul Code                                                      | Mark                          | Status                          | Release?                       | Send to<br>External?           | Individual Feedback<br>(visible to students)                                         | Edit all feedback                 |
| B I U ∞ ∰ ■ I<br>Student A (UG)                           | Rul Code 882587                                               | Mark                          | Status                          | Release?                       | Send to<br>External?           | Individual Feedback<br>(visible to students)<br>[Enter feedback]                     | Edit all feedback                 |
| B Z Y ∞ ↔ III III<br>Student<br>A A                       | <ul> <li>₩ MI Code</li> <li>882587</li> <li>874939</li> </ul> | Mark                          | Status                          | Release?                       | Send to<br>External?           | Individual Feedback<br>(visible to students)<br>[Enter feedback]<br>[Enter feedback] | Edit all feedback                 |

The Convenor Record Marks will normally open with the mark column ready for input if the marking has not been delegated. The Feedback column will default to view-only mode to speed up the loading for large courses. To enter feedback click on the [Enter Feedback] link. Alternatively you can click the

*Edit all feedback* button if you wish the Feedback column to be in edit mode for all students. You can also choose to select one student and enter a mark and feedback. Select the student name or candidate number from the drop down list on the NEW 'Record Marks for Student' form

| Record Marks for Student taking L3026 Comparative Societies (SP-SU09/10) | Search | Help |
|--------------------------------------------------------------------------|--------|------|
| Student                                                                  |        |      |
| A A.                                                                     |        |      |

### 2.0 Database Assessment Cycle

A brief outline of how taught programmes assessment background data is set up on the database for each academic year will help to explain some of the statuses that you see on the Assessment Convening pages.

### 2.1 August/September

School Curriculum Administrators check assessment data recorded against courses in the programmes specifications database

### 2.2September/Autumn Term

Student Progress and Assessment office create records in the database which represent each assessment in the current academic year. Until this is done assessments will have 'Assessment not generated' in the status column on the assessment convening page. If you see 'Assessment not generated' for an assessment you need to work with please contact your School's Curriculum Administrator in the first instance.

### 2.3 Late Autumn Term

Student Progress and Assessment office create assessment records ('marks records') for students in the exams system based on the teaching records from CMS. This process is timed so it is done after students have settled on courses and the period for 'routine' programme transfers has passed, so that when the marks records are created in the exams system they are reasonably accurate. The mark records need to be independent from teaching records as sometimes students are taught a course but not assessed on it, and conversely students are often assessed but not taught (e.g. summer resit students).

Assessment convenors start to conflate and send coursework marks to exams system for courses where all coursework marks have been input.

### 2.4 Spring Term

Assessment convenors continue to conflate and send coursework marks to exams system for courses where all coursework marks have been input.

### 2.5 Summer Term

Assessment convenors continue to conflate and send coursework marks to exams system for courses where all coursework marks have been input.

Department administrative staff/Student Progress and Assessment office input non-coursework marks

### 2.6 Summer Vacation/Early Autumn term

Department administrative staff/Student Progress and Assessment office input non-coursework marks for postgraduate taught course, projects and dissertations.

Marks input is completed prior to relevant exam board meetings

### **3.0 Assessment Convenor Actions**

Prior to the start of the term in which the teaching of a course commences the assessment convenor should check the pattern of assessment and conflation rule, complete incomplete coursework deadlines and delegate marks input if required.

During the teaching of the course the assessment convenor should:

\*Input marks within 15 days of assessment deadlines\* OR \*Check that tutors made responsible for marks input have input marks within 15 days of assessment deadlines and sent them to the assessment convenor\*

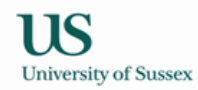

### 3.1 Check pattern of assessment and coursework conflation rule

Either use the web report mentioning in section 1.1 or to just check coursework assessments:

1) Choose Convening > Assessment Convening from the Teaching Menu then click on the 'assessments' link in the 'Mode (Weight)' column.

| You can see the informat | ion you should check in the picture below                                 |
|--------------------------|---------------------------------------------------------------------------|
| Conflation Rule          | at the right hand side of the green header                                |
|                          | Weighted – weights recorded in programme specifications database are      |
|                          | used (these are displayed in the Weight column of the convenor            |
|                          | assessment table). Equal Weighting - all the coursework assessments are   |
|                          | equally weighted                                                          |
|                          | (the weighting column displays a calculated weight by dividing 100 by the |
|                          | number of assessments)                                                    |
|                          | Best N – the best n marks are used and weighted equally                   |
| Туре                     | the assessment modes of the coursework assessments                        |
| Weight                   | the weighting of each assessment (unless conflation rule is best n)       |
| Max Mark                 | the highest possible mark for the assessment (the marking scale), often   |
|                          | 100 reflecting a percentage marking scale                                 |
| Term                     | the term in which the assessment takes place/submission is due            |
| Week                     | the week of the term in which the assessment takes place/submission is    |
|                          | due                                                                       |
| Day                      | the day of the week on which the assessment takes place/submission is     |
|                          | due                                                                       |
| Time                     | the time at which the assessment takes place/submission is due            |
| Submission Point         | the submission point for the assessment                                   |
| Tutor Amend timing       | You can allow the tutor to amend the timing                               |
|                          |                                                                           |

Amend Submission Point You can allow the tutor to amend the submission point

| Convenor C            | oursew                                                                                        | ork Ass  | essme   | ents            |                 |                     | Related Links                    |                          | •                            |  |  |
|-----------------------|-----------------------------------------------------------------------------------------------|----------|---------|-----------------|-----------------|---------------------|----------------------------------|--------------------------|------------------------------|--|--|
| Contents: Cou         | irsework                                                                                      | Assessm  | ents    |                 |                 |                     |                                  |                          |                              |  |  |
| Edit Coursew          | ork Asse                                                                                      | essments | for L30 | )26 Comparative | Societies: A. 1 | Tutor               |                                  | Cancel S                 | ave Help                     |  |  |
| Spr/Sum 09/           | 10                                                                                            |          |         |                 |                 |                     | Conflation ru                    | le: Weighted Asses       | sments (All)                 |  |  |
| Туре                  | Weight                                                                                        | Term     | Week    | *Day            | *Time           | Submission<br>Point | Delegated To                     | Tutor<br>Amend<br>Timing | Amend<br>Submission<br>Point |  |  |
| Essay (1500<br>words) | 60%                                                                                           | Spring   | 10      | Thursday        | 16:00           | School Office       | Marks already entered (by tutor) | None                     | No                           |  |  |
|                       | Commer                                                                                        | nts:     |         |                 |                 |                     |                                  |                          |                              |  |  |
| Group                 | 40%                                                                                           | Summer   | 5       | Monday 💌        | 09 - 00 -       | ASK TUTOR           | Select teaching group 💌          | None                     | No 💌                         |  |  |
| resentation           | Comments: 10 Minute Group Presentations to take place during the Summer term.                 |          |         |                 |                 |                     |                                  |                          |                              |  |  |
| * Use the lin         | * Use the links in the Delegated To column to view or edit general feedback entered by tutors |          |         |                 |                 |                     |                                  |                          |                              |  |  |

#### 3.2 Complete coursework deadlines

Some deadlines are stored in the database for use year on year (deadlines which do not vary according to the teaching timetable), other deadlines are coincident with teaching events so vary year on year with the teaching timetable – you will usually need to complete such deadlines.

#### Completion of deadline information is important, without a complete deadline:

 $^{\ast}$  The deadline will not show on the students' personal study timetables in Sussex Direct  $^{\ast}$ 

\* You won't be able to input marks for the assessment \*

1) Choose Convening > Assessment Convening from the Teaching Menu then click on the 'assessments' link in the 'Mode (Weight)' column.

2) To set the day and time click on the edit button on the right of the blue table header

| Convenor C            | oursew                                                                        | ork Ass  | essme     | ents             |                   |                        | Related Links                    |                          | •                            |  |  |  |
|-----------------------|-------------------------------------------------------------------------------|----------|-----------|------------------|-------------------|------------------------|----------------------------------|--------------------------|------------------------------|--|--|--|
| Contents: Cou         | irsework                                                                      | Assessme | ents      |                  |                   |                        |                                  |                          |                              |  |  |  |
| Edit Coursew          | vork Asse                                                                     | essments | for L30   | )26 Comparative  | e Societies: A. 1 | Futor                  |                                  | Cancel                   | Save Help                    |  |  |  |
| Spr/Sum 09/           | 10                                                                            |          |           |                  |                   |                        | Conflation ru                    | le: Weighted Ass         | sessments (All)              |  |  |  |
| Туре                  | Weight                                                                        | Term     | Week      | *Day             | *Time             | Submission<br>Point    | Delegated To                     | Tutor<br>Amend<br>Timing | Amend<br>Submission<br>Point |  |  |  |
| Essay (1500<br>words) | 60%                                                                           | Spring   | 10        | Thursday         | 16:00             | School Office          | Marks already entered (by tutor) | None                     | No                           |  |  |  |
|                       | Commer                                                                        | nts:     |           |                  |                   | ·                      |                                  |                          |                              |  |  |  |
| Group                 | 40%                                                                           | Summer   | 5         | Monday 💌         | 09 🗸 00 🗸         | ASK TUTOR              | Select teaching group 💌          | None                     | • No •                       |  |  |  |
|                       | Comments: 10 Minute Group Presentations to take place during the Summer term. |          |           |                  |                   |                        |                                  |                          |                              |  |  |  |
| * Use the lin         | ks in the l                                                                   | Delegate | d To coli | umn to view or e | dit general feed  | back entered by tutors |                                  |                          |                              |  |  |  |

3) Select values from the drop downs then press Save in the green table header

#### 3.3 Delegate marks entry to teaching groups if required.

If you wish to allow tutors on the course to enter marks for their teaching groups you need to 'delegate' marks entry to the teaching groups. If you do not do this all the marks for the course will need to be entered at the assessment convenor, either by the assessment convenor, or by administrative staff on the assessment convenors behalf.

1) Choose Convening > Assessment Convening from the Teaching Menu then click on the 'assessments' link in the 'Mode (Weight)' column. You will then be on the 'Convenor Assessment Page' which will look similar to the example below.

| Convenor Course       | work A                                                                        | ssess       | ments    |         |            |         |                     |                      | Relate                   | d Links                      |                            | •     |  |  |
|-----------------------|-------------------------------------------------------------------------------|-------------|----------|---------|------------|---------|---------------------|----------------------|--------------------------|------------------------------|----------------------------|-------|--|--|
| Contents: Coursewor   | ontents: Coursework Assessments                                               |             |          |         |            |         |                     |                      |                          |                              |                            |       |  |  |
| Coursework Assess     | ments fo                                                                      | or L30      | 26 Compa | arative | Societies: | A. Tuto | )r                  |                      |                          | Ed                           | lit Help 🗋                 | _     |  |  |
| Spr/Sum 09/10         |                                                                               |             |          |         |            |         |                     |                      | Conflat                  | tion rule: <i>Wei</i> g      | ghted Assessments          | (All) |  |  |
| Туре                  | Weight                                                                        | Max<br>Mark | Term 🕈   | Week    | Day        | Time    | Submission<br>Point | Delegated To*        | Tutor<br>Amend<br>Timing | Amend<br>Submission<br>Point | Status                     |       |  |  |
| Essay (1500<br>words) | 60%                                                                           | 100         | Spring   | 10      | Thursday   | 16:00   | School Office       | SEMINAR<br>(Spr/Sum) | None                     | No                           | 114 out of 114<br>received |       |  |  |
| Group Presentation    | 40%                                                                           | 100         | Summer   | 5       | Monday     | 09:00   | Ask Tutor           | Not delegated        | None                     | No                           | 0 out of 114 recor         | ded   |  |  |
|                       | Comments: 10 Minute Group Presentations to take place during the Summer term. |             |          |         |            |         |                     |                      |                          |                              |                            |       |  |  |

2) To delegate marks entry to teaching groups click on the edit button on the right of the blue table header (above), the table will change to edit mode (green table header, below)

| Convenor C            | oursew                                                                        | ork Ass   | essme     | ents              |                  |                        | Related Links                    |                          | •                            |  |  |
|-----------------------|-------------------------------------------------------------------------------|-----------|-----------|-------------------|------------------|------------------------|----------------------------------|--------------------------|------------------------------|--|--|
| Contents: Cou         | irsework                                                                      | Assessme  | ents      |                   |                  |                        |                                  |                          |                              |  |  |
| Edit Coursev          | ork Asse                                                                      | essments  | for L3(   | 026 Comparative   | Societies: A. 1  | Tutor                  |                                  | Cancel S                 | ave Help                     |  |  |
| Spr/Sum 09/           | 10                                                                            |           |           |                   |                  |                        | Conflation ru                    | le: Weighted Asses       | sments (All)                 |  |  |
| Туре                  | Weight                                                                        | Term      | Week      | *Day              | *Time            | Submission<br>Point    | Delegated To                     | Tutor<br>Amend<br>Timing | Amend<br>Submission<br>Point |  |  |
| Essay (1500<br>words) | 60%                                                                           | Spring    | 10        | Thursday          | 16:00            | School Office          | Marks already entered (by tutor) | None                     | No                           |  |  |
|                       | Commer                                                                        | nts:      |           |                   |                  |                        |                                  |                          |                              |  |  |
| Group                 | 40%                                                                           | Summer    | 5         | Monday 💌          | 09 🕶 00 💌        | ASK TUTOR              | Select teaching group 💌          | None                     | No 💌                         |  |  |
| Tresencedori          | Comments: 10 Minute Group Presentations to take place during the Summer term. |           |           |                   |                  |                        |                                  |                          |                              |  |  |
| * Use the lin'        | ks in the !                                                                   | Delegater | d To coli | umn to view or ed | lit general feed | back entered by tutors |                                  |                          |                              |  |  |

3) Select a teaching group type from the Drop down list in the Delegated To column

4) If necessary change the value in the **Tutor Update** column to allow the tutor to vary the assessment deadline (e.g. to coincide with a particular teaching event, you can give the tutor varying degrees of freedom to amend the deadline, use the smallest amount of variation that is needed)

5) Click Save to store your changes

**NOTE** if marks entry has been delegated to teaching groups then it will not be possible to amend day or time of assessment without first un-delegating mark entry.

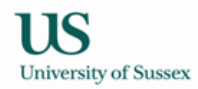

#### 3.4 To input marks

1) Choose Convening > Assessment Convening from the Teaching Menu then click on the 'X assessments' link in the 'Mode (Weight)' column. You will then be on the 'Convenor Assessment Page' which will look similar to the example below.

| Contents: Coursework As         |                                                                                                    |          |         | Related Links |         |               |                      | -       |                         |                        |         |       |
|---------------------------------|----------------------------------------------------------------------------------------------------|----------|---------|---------------|---------|---------------|----------------------|---------|-------------------------|------------------------|---------|-------|
| ontents: Coursework Assessments |                                                                                                    |          |         |               |         |               |                      |         |                         |                        |         |       |
| Coursework Assessmen            | for L30                                                                                               | 26 Compa | arative | Societies:    | A. Tuto | ) <b>r</b>    |                      |         | Ed                      | it Help                | D       | -     |
| Spr/Sum 09/10                   |                                                                                                    |          |         |               |         |               |                      | Conflat | tion rule: <i>Wei</i> g | hted Assess            | ments ( | (AII) |
| Type Wei                        | eight Max Mark Term + Week Day Time Submission Point Delegated To* Tutor Amend Submission Point Point |          |         |               |         |               |                      |         |                         |                        |         |       |
| Essay (1500 60<br>words)        | 100                                                                                                   | Spring   | 10      | Thursday      | 16:00   | School Office | SEMINAR<br>(Spr/Sum) | None    | No                      | 114 out of<br>received | 114     |       |
| Group Presentation 40           | roup Presentation 40% 100 Summer 5 Monday 09:00 Ask Tutor Not delegated None No 0 out of 114 recorded |          |         |               |         |               |                      |         |                         |                        |         |       |
| Com                             | Comments: 10 Minute Group Presentations to take place during the Summer term.                         |          |         |               |         |               |                      |         |                         |                        |         |       |

2) Click on the link in the status column (above) a page similar to the one below will be displayed.

| Convenor Record N                                                                               | larks                                                              |                                        |                                 |                              |                                | Relate                                              | d Links                                 |                     |                  |
|-------------------------------------------------------------------------------------------------|--------------------------------------------------------------------|----------------------------------------|---------------------------------|------------------------------|--------------------------------|-----------------------------------------------------|-----------------------------------------|---------------------|------------------|
| Contents: Manage Asse                                                                           | ssment   Recor                                                     | d Marks for St                         | tudent   Conve                  | enor Record                  | Marks                          |                                                     |                                         |                     |                  |
| Assessment Feedba                                                                               | ck Changes                                                         |                                        |                                 |                              |                                |                                                     |                                         |                     |                  |
| t is now possible for all<br>contributory). You shoul                                           | tutors, irrespe<br>d check with yo                                 | ctive of depar<br>our Director of      | tment, to ente<br>Taught Progra | er feedback f<br>ammes or Sc | or students o<br>hool Administ | on their assessments (b<br>trator as to whether suc | oth contributory a<br>h feedback is rec | and non-<br>quired. |                  |
| Manage Assessment:                                                                              | L3026 Compar                                                       | ative Societi                          | es (SP-SU09                     | /10)                         |                                |                                                     |                                         | Help                | 0 -              |
| Group Presentation (S                                                                           | ummer Week 5                                                       | Monday 17-M                            | lay-2010)                       |                              |                                |                                                     |                                         |                     |                  |
| Marks received:                                                                                 |                                                                    |                                        |                                 | 0%                           |                                |                                                     |                                         |                     |                  |
| Marks released:                                                                                 |                                                                    |                                        |                                 | 0%                           |                                |                                                     |                                         |                     |                  |
| Teaching Group                                                                                  |                                                                    |                                        | Tu                              | itor(s)                      |                                | Marks Status                                        |                                         |                     |                  |
| Assessment not delega                                                                           | ated                                                               |                                        |                                 |                              |                                |                                                     |                                         |                     |                  |
| Convenor Record Marl<br>Group Presentation (S<br>Maximum mark: 100, V<br>Convenor(s): Dr BM Fir | ks for L3026 C<br>ummer Week 5<br>Veighting: 40%<br>ncham, Ms JM M | omparative s<br>Monday 17-M<br>onaghan | Societies (SP-<br>lay-2010)     | -SU09/10)                    |                                | 🖾 Gallery                                           | ⊠ Cancel<br>Delegated sta               | Save                | Help<br>elegated |
| General Feedback for<br>B I ∐ ∞ ॐ ≣                                                             | All Students: (                                                    | (max 4000 chai                         | racters)                        |                              |                                |                                                     |                                         |                     |                  |
|                                                                                                 |                                                                    |                                        |                                 |                              | Cond to                        | Individual Foodback                                 |                                         |                     |                  |
| Student                                                                                         | Rul Code                                                           | Mark                                   | Status                          | Release?                     | External?                      | (visible to students)                               |                                         | Edit all fe         | edback           |
| A A (UG)                                                                                        | 882587                                                             |                                        | · ·                             |                              |                                | [Enter feedback]                                    |                                         |                     |                  |
| A V (UG)                                                                                        | 874939                                                             |                                        | -                               |                              |                                | [Enter feedback]                                    |                                         |                     |                  |
| A F (UG)                                                                                        | 866629                                                             |                                        | •                               |                              |                                | [Enter feedback]                                    |                                         |                     |                  |

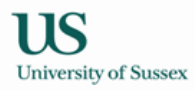

3) Enter marks, status codes, and feedback, and tick the 'Release?' box if you wish to release a selection of student marks.

DO NOT deduct any lateness penalties from the mark, if you record a lateness in the status column the database will automatically apply the relevant penalty.

You will not be able to edit the lateness in the status column if the submission has been scanned into the database, as the system will calculate how late the assessment is, and enter the late flag for you.

#### Status codes are:

NS = non-submission

Late = up to 24 hours late (undergraduate only)

Late 7 = up to 7 days late (postgraduate only)

Late 14 = up to 14 days late (postgraduate only)

V Late = later than 24 hours (undergraduate) or later than 14 days (postgraduate)

The Feedback column will default to view-only mode to speed up the loading for large courses.

To enter feedback click on the [Enter Feedback] link. Alternatively you can click the Edit all feedback button if you wish the Feedback column to be in edit mode for all students.

| Convenor Record Marks                                                                                                    | for L3026 C | omparative S | Societies (SP | -SU09/10) |                      |                               | Gallery             |        | Cancel    | Save         | Help   |
|----------------------------------------------------------------------------------------------------|-------------|--------------|---------------|-----------|----------------------|-------------------------------|---------------------|--------|-----------|--------------|--------|
| Group Presentation (Summer Week 5 Monday 17-May-2010)       Delegated status: Not         Maximum mark: 100, Weighting: 40%       Convenor(s): Dr BM Fincham, Ms JM Monaghan         General Feedback for All Students: (max 4000 characters)       B         B       I       I         Image: Status in the status in the status in t |             |              |               |           |                      |                               |                     |        |           |              | egated |
| Student                                                                                                    | Rul Code    | Mark         | Status        | Release?  | Send to<br>External? | Individual F<br>(visible to s | eedback<br>tudents) |        |           | Edit all fee | dback  |
| A A (UG)                                                                                                    | 882587      | 67           | -             |           |                      | [Enter feedba                 | ck]                 |        |           |              |        |
| A V (UG)                                                                                                    | 874939      | 78           | -             |           |                      | [Enter feedba                 | ck]                 |        |           |              |        |
| A F (UG)                                                                                                    | 866629      | 67           | •             |           |                      | [Enter feedba                 | ck]                 |        |           |              |        |
| A N (UG)                                                                                                    | 903963      | 0            | NS 💌          |           |                      | [Enter feedba                 | ck]                 |        |           |              |        |
| B F A (UG)                                                                                                    | 874412      | 68           | Late 💌        |           |                      | [Enter feedba                 | ck]                 |        |           |              |        |
|                                                                                                    |             |              |               |           |                      | 1                             | low click l         | here t | to save t | his data:    | Save   |
| Show 10 15 20 30 50                                                                                                    | 100 record  | ls per page  |               |           |                      |                               |                     |        | Records   | 51-5 » of    | 114 +  |

4) Remember to SAVE after entering marks and/or feedback before moving to another set of students

5) Alternatively, you can choose to retrieve one student and enter a mark and/or feedback. Select the student name, or candidate number, from the 'Record Marks for Student' form

| Record Marks for Student taking L3026 Comparative Societies (SP-SU09/10) | Search | Help |
|--------------------------------------------------------------------------|--------|------|
| Student A A                                                              |        |      |

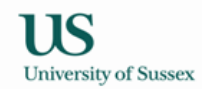

#### 3.5 Check that tutors have entered and sent marks for delegated assessments

1) Choose Convening > Assessment Convening from the Teaching Menu then click on the 'assessments' link in the 'Mode (Weight)' column.

2) Click on the link in the status column on the 'Convenor Assessment Page'. A page similar to the one below will be displayed.

No marks have been sent:

| Presentation (Su<br>passed<br>Maximum mark:<br>Convenor(s): Dr | Presentation (Summer Week 6 Friday 28-May-2010) (U) Submission date not     Delegated Status: Semilivan       passed     Maximum mark: 100, Weighting: 33.4%     View General Feedback       Convenor(s): Dr RL Chrisley, Dr RW Clowes and others     View General Feedback |          |      |           |          |                      |                                              |               |              |       |  |  |  |
|----------------------------------------------------------------|----------------------------------------------------------------------------------------------------|----------|------|-----------|----------|----------------------|----------------------------------------------|---------------|--------------|-------|--|--|--|
| Candidate No                                                   | Group                                                                                                    | Rul Code | Mark | Status    | Release? | Send to<br>External? | Individual Feedback<br>(visible to students) |               | Edit all fee | dback |  |  |  |
| 13                                                             | 1                                                                                                    | 833224   |      | Why?      |          |                      |                                              |               |              |       |  |  |  |
| 19                                                             | 1                                                                                                    | 833225   |      | Why?      |          |                      |                                              |               |              |       |  |  |  |
| 17                                                             | 1                                                                                                    | 849303   |      | Why?      |          |                      |                                              |               |              |       |  |  |  |
| 25                                                             | 1                                                                                                    | 835165   |      | Why?      |          |                      |                                              |               |              |       |  |  |  |
| 26                                                             | 1                                                                                                    | 835271   |      | Here Why? |          |                      |                                              |               |              |       |  |  |  |
|                                                                |                                                                                                    | 1        |      |           |          |                      | Now click b                                  | ere to save t | nis data:    | Save  |  |  |  |

At this point most marks fields are not available for update, the exception is for a student who has not been put into one of the workshop teaching groups.

This symbol <sup>why?</sup> means you will not be able to edit the lateness in the status column, as the submission has been scanned into the database, and the system will calculate how late the assessment is and enter the late flag for you.

### Some marks have been sent

| Convenor Record Mark                         | s for M1          | .045 Resea           | rch Skills 8 | Meth (Pol S | ici) (SP-SL | J09/10)              |                               | Gallery             | Cancel               | Save                       | Help            |
|----------------------------------------------|-------------------|----------------------|--------------|-------------|-------------|----------------------|-------------------------------|---------------------|----------------------|----------------------------|-----------------|
| Essay (Summer Week 4<br>Maximum mark: 100, W | Wedne<br>eighting | sday 12-Ma<br>: 100% | y-2010)      |             |             |                      |                               |                     | Delegated<br>View Ge | i status: SE<br>eneral Fee | EMINAR<br>dback |
| Student                                      | Group             | Rul Code             | Mark         | Status      | Release?    | Send to<br>External? | Individual F<br>(visible to s | eedback<br>tudents) | L                    | Edit all fee               | dback           |
| A S (UG)                                     | 1                 | 873390               |              | 🔒 Why?      |             |                      |                               |                     |                      |                            |                 |
| A E L (UG)                                   | 1                 | 874318               |              | 🗎 Why?      |             |                      |                               |                     |                      |                            |                 |
| A H (UG)                                     | 6                 | 902447               |              | 🔒 Why?      |             |                      |                               |                     |                      |                            |                 |
| A H J (UG)                                   | 6                 | 902949               |              | 🔒 Why?      |             |                      |                               |                     |                      |                            |                 |
| B M (UG)                                     | 1                 | 866028               |              | 🔒 Why?      |             |                      |                               |                     |                      |                            |                 |
| B J B (UG)                                   | 1                 | 874913               |              | 🗎 Why?      |             |                      |                               |                     |                      |                            |                 |
| B E (UG)                                     | 1                 | 873295               |              | 🔒 Why?      |             |                      |                               |                     |                      |                            |                 |
| B J Y (UG)                                   | 1                 | 872873               |              | 🔒 Why?      |             |                      |                               |                     |                      |                            |                 |
| B A (UG)                                     | 5                 | 902058               |              | 角 Why?      |             |                      |                               |                     |                      |                            |                 |
| B M (UG)                                     | 1                 | 864959               |              | 🔒 Why?      |             |                      |                               |                     |                      |                            |                 |
| B N (UG)                                     | 2                 | 866494               | 78           | Here Why?   |             |                      | feedback<br>[Edit feedback    | 4]                  |                      |                            |                 |
| B J (UG)                                     | 2                 | 866448               | 67           | Here why?   |             |                      | feedback<br>[Edit feedback    | 4]                  |                      |                            |                 |
| B D K (ug)                                   | 2                 | 873806               | 78           | 🗎 Why?      |             |                      | feedback<br>[Edit feedback    | c]                  |                      |                            |                 |

Now some marks have been sent the mark, status and comments are updateable

The marks have been sent from Seminar group 2

#### All marks sent

| Convenor Record Mar<br>updated]               | ks for L3              | 026 Compa              | arative Socie | 1 record | 🖾 Gallery 🖂 Cancel <u>Save</u><br>Help             |                      |                                              |
|-----------------------------------------------|------------------------|------------------------|---------------|----------|----------------------------------------------------|----------------------|----------------------------------------------|
| Essay (1500 words) (9<br>Maximum mark: 100, V | Spring We<br>Veighting | eek 10 Thurs<br>I: 60% | sday 18-Mar-  |          | Delegated status: SEMINAR<br>View General Feedback |                      |                                              |
| Convenor(s): Dr BM Fir                        | ncham, M               | s JM Monagl            | han           |          |                                                    |                      |                                              |
| Student                                       | Group                  | Rul Code               | Mark          | Status   | Release?                                           | Send to<br>External? | Individual Feedback<br>(visible to students) |
| A A (UG)                                      | 5                      | 882587                 | 49            | 🖨 Why?   | •                                                  |                      | Very Good                                    |
|                                               |                        |                        |               |          |                                                    |                      | [Edit feedback]                              |
| A V (UG)                                      | 1                      | 874939                 | 54            | 🗎 Why?   | •                                                  |                      | Good structure and use of sources.           |
|                                               |                        |                        |               |          |                                                    |                      | [Edit feedback]                              |
| A F (UG)                                      | 1                      | 866629                 | 80            | B Why?   | V                                                  |                      | Great stuff!                                 |
|                                               |                        |                        |               |          |                                                    |                      | [Edit feedback]                              |
| A N (UG)                                      | 2                      | 903963                 | 60            | 🗎 Why?   | <b>v</b>                                           |                      | Excellent                                    |
|                                               |                        |                        |               |          |                                                    |                      | [Edit feedback]                              |
| B F A (UG)                                    | 1                      | 874412                 | 60            | 🗎 Why?   | •                                                  |                      | Good structure and use of sources.           |
|                                               |                        |                        |               |          |                                                    |                      | [Edit feedback]                              |
|                                               |                        |                        |               |          |                                                    |                      | Now click here to save this data: Save       |
| Show 10 15 20 30                              | 50 100                 | records per            | r page        |          |                                                    |                      | Records 1 - 5 » of 114 +                     |

#### 3.6 Release/Unrelease marks for assessment to students

The convenor must release the marks to students as soon as possible. It is now possible to release and unrelease marks at 3 levels: course, teaching group, and student; or a combination of the above. For example, you could release marks at course level, and then unrelease a few individual students' marks; or you could release marks at course level, and then unrelease the marks for one of the teaching groups.

Marks can be Released / Unreleased by Course - Click 'Release All' or 'Unrelease All'

Marks can be Released / Unreleased by Teaching Group - Click 'Release All' or 'Unrelease All'

Marks can be Released / Unreleased by Student – Tick/Untick the 'Released' box if you want to select individual students for Release/Unrelease.

**NB:** You must use the Save button if you release/unrelease at the student level.

|                                                 |             |               |               |                |              |                           | /                                            |           | <u>\</u>     | +        |
|-------------------------------------------------|-------------|---------------|---------------|----------------|--------------|---------------------------|----------------------------------------------|-----------|--------------|----------|
| Manage Assess                                   | ment: C8    | 809 Philoso   | phy and Scie  | nce of Consci  | ousness (SP  | - <del>S</del> U09/10)    |                                              |           | help [       | 🔊 –      |
| Presentation (Summer Week 6 Friday 28-May-2010) |             |               |               |                |              |                           | Release All                                  | Unrelea   | se All       |          |
| Marks received: 100%                            |             |               |               |                |              |                           |                                              |           |              |          |
| Marks released: 0%                              |             |               |               |                |              |                           |                                              |           | \            |          |
| Teaching Group Tutor(s) Marks Status            |             |               |               |                |              |                           |                                              |           | 4            |          |
| Seminar grp 1                                   | Dr RW C     | owes, Ms JM N | Monaghan      |                | 0 rele       | ) released of 13 recorded |                                              |           | ase All      |          |
|                                                 |             |               |               |                |              |                           |                                              |           |              |          |
| Record Marks fo                                 | or Studen   | t taking C8   | 309 Philosopl | hy and Scienc  | e of Conscie | ousness (SP               | -SU09/10)                                    |           | Search       | Help     |
| Candidate                                       |             |               |               |                |              |                           |                                              |           |              |          |
| 13 💌                                            |             |               |               |                |              |                           |                                              |           |              |          |
|                                                 |             |               |               |                |              | /                         |                                              |           | Back         | to top 2 |
|                                                 |             |               |               |                |              |                           |                                              |           |              |          |
| Convenor Reco                                   | rd Marks    | for C8809 F   | hilosophy an  | d Science of   | Consciousne  | ss (SP-SUO                | 9/10)                                        | Cancel    | Save         | Help     |
| Presentation (S                                 | ummer W     | eek 6 Friday  | 28-May-2010   | ) 🕛 Submission | n date not   | /                         |                                              | Delegated | d status: S  | EMINAR   |
| passed                                          |             |               |               |                |              |                           |                                              |           |              |          |
| Maximum mark:                                   | 100, Wei    | ghting: 33.4  | %             |                |              |                           |                                              | View Ge   | eneral Fee   | dback    |
| Convenor(s): Dr                                 | r RL Chrisl | ey, Dr RW C   | owes and oth  | ners           |              |                           |                                              |           |              |          |
| Candidate No                                    | Group       | Rul Code      | Mark          | Status         | Release?     | Send to<br>External?      | Individual Feedback<br>(visible to students) | l         | Edit all fee | edback   |
| 13                                              | 1           | 833224        | 67            | V Late 💌       |              |                           | Feedback                                     |           |              |          |
|                                                 |             |               |               |                |              |                           | [Edit feedback]                              |           |              |          |
| 19                                              | 1           | 833225        | 67            | -              |              |                           | Feedback                                     |           |              |          |
|                                                 |             |               |               |                |              |                           | [Edit feedback]                              |           |              |          |
| 1 7                                             | 1           | 849303        | 67            |                |              |                           | [contreeoback]                               |           |              |          |
| /                                               | 1           | 049900        | 07            |                |              |                           | Feedback                                     |           |              |          |
|                                                 |             |               |               |                |              |                           | [Edit feedback]                              |           |              |          |
| 25                                              | 1           | 835165        | 67            | -              |              |                           | Feedback                                     |           |              |          |
|                                                 |             |               |               |                |              |                           | [Edit feedback]                              |           |              |          |
| 26                                              | 1           | 835271        | 67            | Late 💌         |              |                           | Feedback                                     |           |              |          |
|                                                 |             |               |               |                |              |                           | [Edit feedback]                              |           |              |          |

After marks have been released the buttons change to Unrelease All, so that the marks can be removed from display to students and alterations can be made in emergencies.

As soon as the marks for all the coursework assessments on the course are complete the assessment convenor should conflate the marks and send them to the exams system.

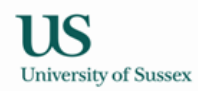

#### 3.7 Conflate the coursework marks and check the resulting overall coursework marks

1) Choose Convening > Assessment Convening from the Teaching Menu then click on the 'assessments' link in the 'Mode (Weight)' column.

| Convenor Coursework Assessments                                                                  |                                          |                                                                             |        |      |           |       |                     | Related Links        |                          |                              | •                     |    |
|--------------------------------------------------------------------------------------------------|------------------------------------------|-----------------------------------------------------------------------------|--------|------|-----------|-------|---------------------|----------------------|--------------------------|------------------------------|-----------------------|----|
| Contents: Coursework Assessments                                                                 |                                          |                                                                             |        |      |           |       |                     |                      |                          |                              |                       |    |
| Coursework Assessments for C8809 Philosophy and Science of Consciousness: A. Tutor Edit Help 🔲 — |                                          |                                                                             |        |      |           |       |                     |                      |                          |                              |                       |    |
| Spr/Sum 09/10         Conflate/Send to Exams         Conflation rule: Weighted Assessments (All) |                                          |                                                                             |        |      |           |       | nents (All)         |                      |                          |                              |                       |    |
| Туре                                                                                             | Weight                                   | Max<br>Mark                                                                 | Term 🕈 | Week | Day       | Time  | Submission<br>Point | Delegated To*        | Tutor<br>Amend<br>Timing | Amend<br>Submission<br>Point | Status                |    |
| Essay (3000<br>words)                                                                            | 66.6%                                    | 100                                                                         | Spring | 10   | Wednesday | 16:00 | School Office       | Not delegated        | None                     | No                           | 13 out of<br>recorded | 13 |
|                                                                                                  | Comments: To be submitted electronically |                                                                             |        |      |           |       |                     |                      |                          |                              |                       |    |
| Presentation                                                                                     | 33.4%                                    | 100                                                                         | Summer | 9    | Friday    | 16:00 | Ask Tutor           | SEMINAR<br>(Spr/Sum) | None                     | No                           | 13 out of<br>received | 13 |
|                                                                                                  | Commer                                   | Comments: Presentations will take place at various times during the course. |        |      |           |       |                     |                      |                          |                              |                       |    |
| * Use the links in the Delegated To column to view or edit general feedback entered by tutors    |                                          |                                                                             |        |      |           |       |                     |                      |                          |                              |                       |    |
|                                                                                                  |                                          |                                                                             |        |      |           |       |                     |                      |                          |                              |                       |    |

2) Click the Conflate/Send to Exams button on the Convenor Coursework Assessments page. This will take you to the Conflate/Send to exams page.

When the coursework marks are complete the Conflate Marks button will be visible, if the button is not visible a mark or marks are missing, check all the assessments. If there is no mark a non-submission must be recorded to complete the set of marks.

3) Click the Conflate Marks button to conflate the marks for the coursework on the course. A busy sign will pop up, when conflation is complete the busy sign closes and you will be able to see marks in the 'Net Conflated Mark' column.

| Conflate/Send to E        | xams                                                                   | Related Links                               |                  |            |  |
|---------------------------|------------------------------------------------------------------------|---------------------------------------------|------------------|------------|--|
| Contents: Conflate/Se     | nd to Exams                                                            |                                             |                  |            |  |
| Conflate I<br>Conflated n | Marks Help on Conflating<br>harks incomplete! Help on Sending to Exams |                                             |                  |            |  |
| Conflate/Send to Exa      | ams for C8809 Philosophy and Science of Conscious                      | iess: A. Tutor                              | 🖻 Gallery        | 🖾 Help 🖵 — |  |
| Spr/Sum 09/10             | Marks updated on 2<br>Not yet co                                       | Conflation rule: Weighted Assessments (All) |                  |            |  |
| Student                   | Programme                                                              | Circumstance                                | In Exams System? |            |  |
| A J                       | BA Philosophy and Cognitive Science                                    |                                             | Yes              |            |  |
| B H L                     | BA Philosophy and Cognitive Science                                    |                                             | Yes              |            |  |
| C N T                     | BA Philosophy and Cognitive Science                                    |                                             | Yes              |            |  |
| С Н                       | BSc Human Sciences                                                     |                                             | Yes              |            |  |
| + D R M                   | BA Philosophy and Cognitive Science                                    |                                             |                  | No Why 🕑   |  |
| D T A                     | BSc Human Sciences                                                     |                                             |                  | Yes        |  |
| M A                       | BA Philosophy and Cognitive Science                                    |                                             |                  | Yes        |  |

4) Check the net conflated marks that are produced to ensure that they are correct.

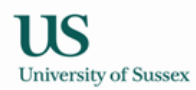

3.8 Send the marks to the exams system

1) Choose Convening > Assessment Convening from the Teaching Menu then click on the 'assessments' link in the 'Mode (Weight)' column.

2) Click the Conflate/Send to Exams button on the Convenor Coursework Assessments page. This will take you to the Conflate/Send to exams page.

When all the conflated coursework marks that are expected by the exams system are present the Send to Exams button will be visible.

| Conflate/Send to E                                                                           | xams                                              | Related Links                               | •            |                                                                                                    |  |  |  |  |
|----------------------------------------------------------------------------------------------|---------------------------------------------------|---------------------------------------------|--------------|----------------------------------------------------------------------------------------------------|--|--|--|--|
| Contents: Conflate/Send to Exams                                                             |                                                   |                                             |              |                                                                                                    |  |  |  |  |
| Conflate Marks       Help on Conflating         Send to Exams       Help on Sending to Exams |                                                   |                                             |              |                                                                                                    |  |  |  |  |
| Conflate/Send to Ex                                                                          | ams for C8809 Philosophy and Science of Conscious | ness: A. Tutor                              | 🖬 Gallery    | 🛛 Help 🗍 —                                                                                                    |  |  |  |  |
| Spr/Sum 09/10                                                                                | Marks updated on 2<br>Last conflated on 2         | Conflation rule: Weighted Assessments (All) |              |                                                                                                    |  |  |  |  |
| Student                                                                                      | Programme                                         | Net Conflated Mark                          | Circumstance | In Exams System?                                                                                                    |  |  |  |  |
| А Ј                                                                                          | BA Philosophy and Cognitive Science               | 35.70                                       |              | №     He1p     —       ghted Assessments (All)       In Exams System?       Yes       Yes       Yes       Yes       Yes       Yes       No Why ? |  |  |  |  |
| B H L                                                                                        | BA Philosophy and Cognitive Science               | 63.33                                       |              | Yes                                                                                                    |  |  |  |  |
| C N T                                                                                        | BA Philosophy and Cognitive Science               |                                             | Yes          |                                                                                                    |  |  |  |  |
| С Н                                                                                          | BSc Human Sciences                                | 70.67                                       |              | Yes                                                                                                    |  |  |  |  |
| + D R M                                                                                      | BA Philosophy and Cognitive Science               | 26.05                                       | NS           | No Why 🕑                                                                                                    |  |  |  |  |
| D T A                                                                                        | BSc Human Sciences                                | 65.67                                       |              | Yes                                                                                                    |  |  |  |  |
|                                                                                              |                                                   |                                             |              |                                                                                                    |  |  |  |  |

3) Check the column headed 'In Exams System?'. All students for whom this course forms a part of their degree programme should have 'Yes' in this column. If a student has 'No' then check why, often this will be because a student has either temporarily or permanently withdrawn. You can click on the student's name to get an overview of their current student record. If the student ought to have a record in the exams system please contact the Student Progress and Assessment Office to have it created.

4) When you are happy that you will be sending the correct marks to the exams system click the 'Send to Exams' button to send the marks to the exams system.

Once the marks have been sent to the exams system control of the marks passes from the Assessment Convenor to the Exams Office, who you will need to contact if any changes to the marks are required after they have been sent.

#### Why the urgency?

\* Coursework marks are needed in good time for exam boards

 \* Students will want to see their conflated coursework mark as soon as possible – it will be visible to them on their Sussex Direct Study Pages once the marks have been sent to the exams system
 \* It aids other processes such as the mitigating evidence processes.